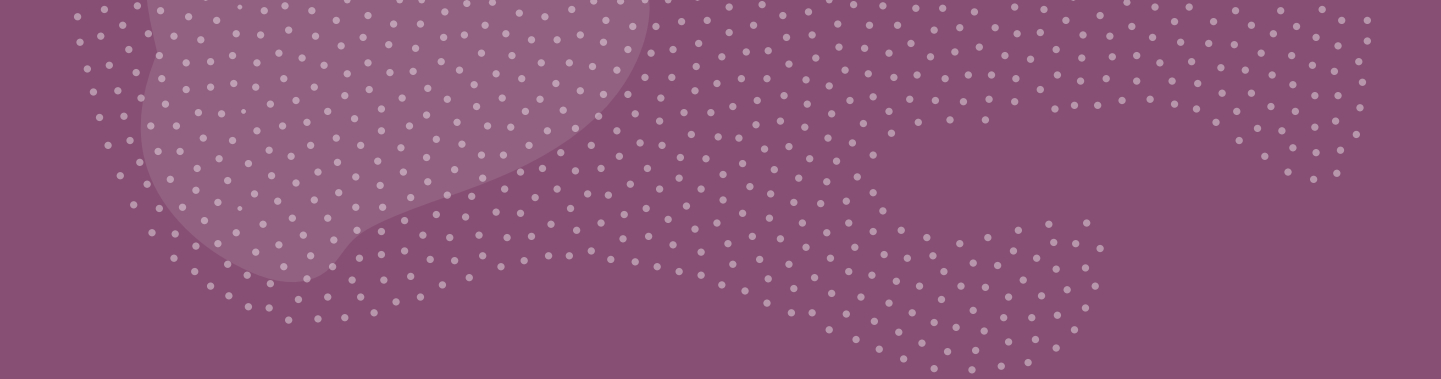

# **COMUNE DI MONTEPULCIANO**

# Iscrizioni Servizi Scolastici MENSA E TRASPORTO A.S. 2025/26

# Accedere al Sito del **Comune di Montepulciano** https://www.comune.monte pulciano.si.it/

In alto a destra cliccare su Accedi all'area personale ed entrare con Spid e Cie

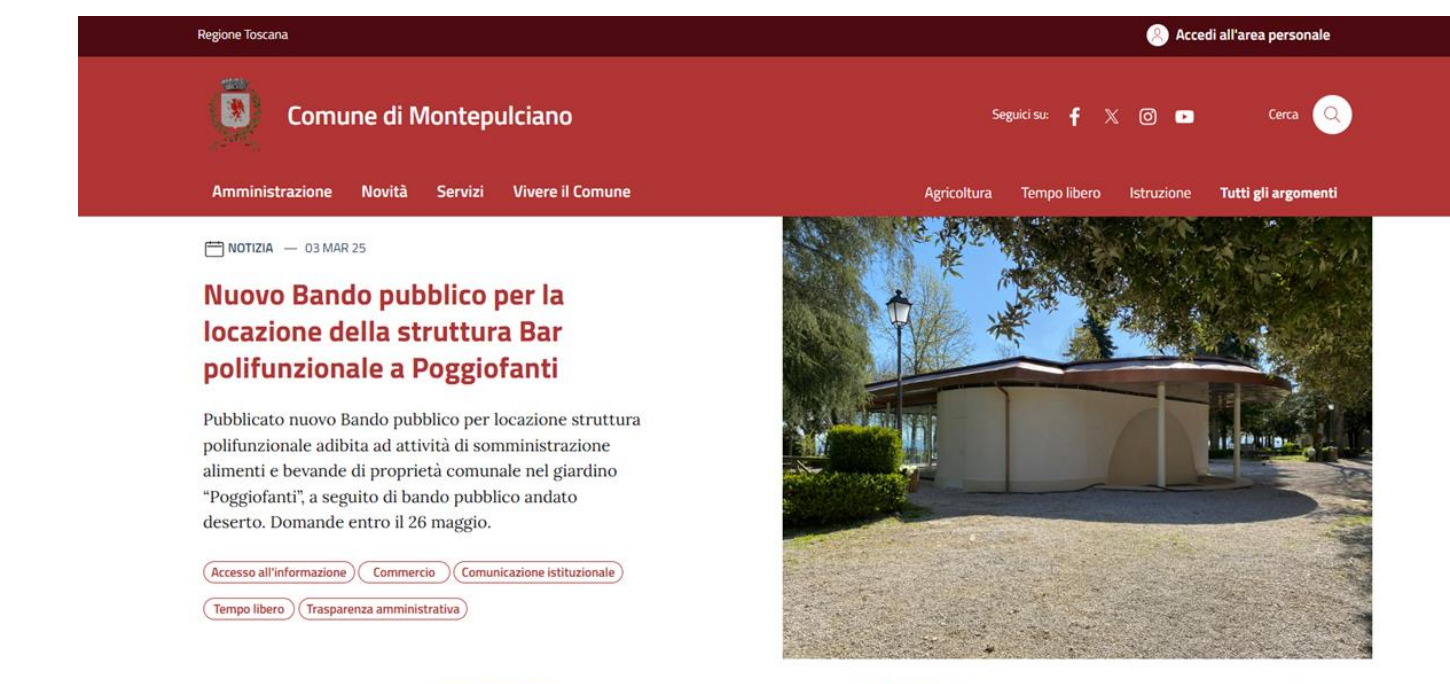

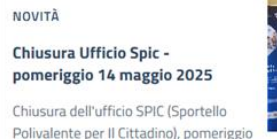

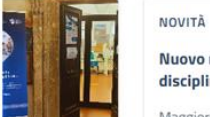

Nuovo regolamento per la disciplina del decoro urbano

> Maggiore attenzione alla tutela dei beni vincolati. Assessore Millacci:

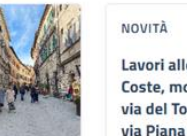

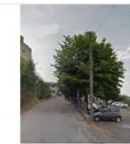

Lavori alle mura di via delle Coste, modifiche alla viabilità in via del Torrino e al parcheggio di via Piana

# Cliccare sul proprio **Nome e Cognome in alto a destra** e entrare su **Gestisci Servizi**.

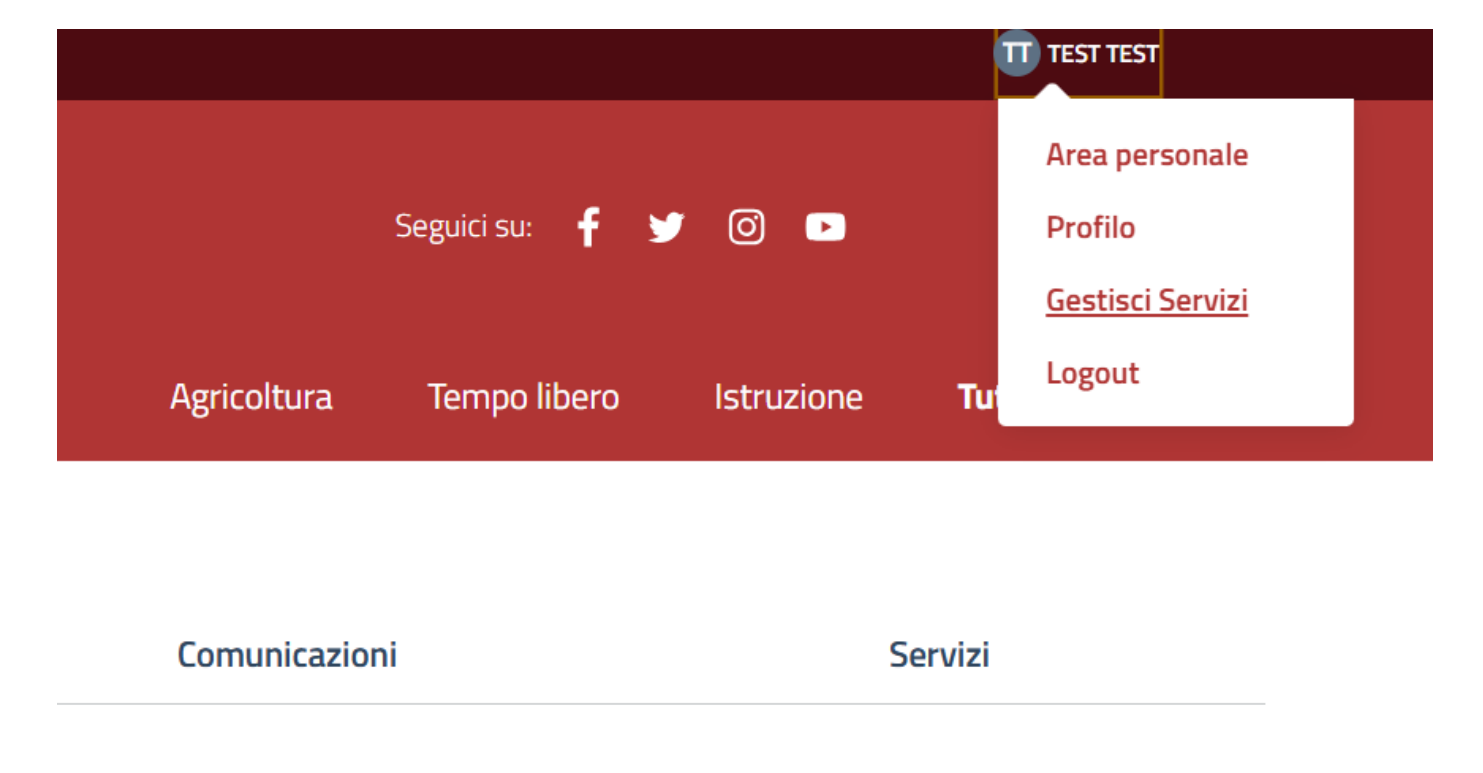

# Su Gestisci i tuoi servizi, qualora non fosse attivato, cliccare su Attiva sui Servizi Scolastici Iscrizioni Anno scolastico 2025/2026

## Gestisci i tuoi servizi

Cerca nei servizi

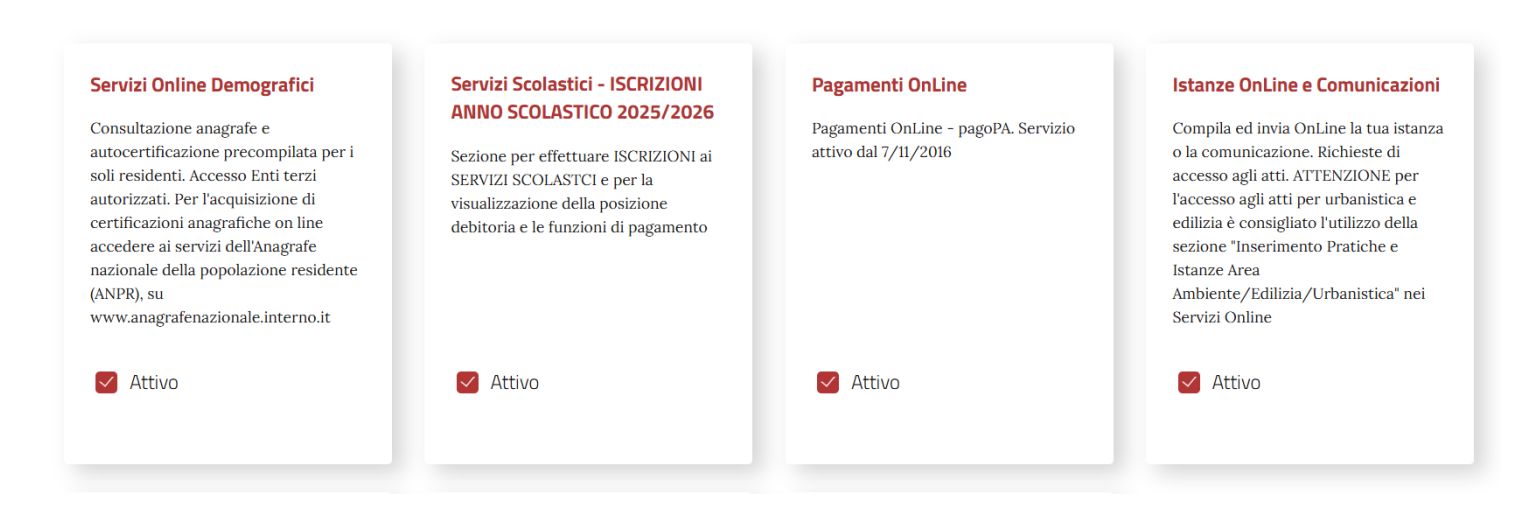

Per ritornare ai servizi, cliccare in alto a destra sul proprio Nome e Cognome, poi su Area Personale. Nella schermata successiva cliccare su Servizi Scolastici -**Iscrizione Anno Scolastico** 2025/26

#### Area personale \* Comune di Montepulciano Seguici su: 🧗 🎷 💽 Profilo Gestisci Servizi Logout Vivere il Comune Amministrazione Novità Servizi Agricoltura Tempo libero Istruzione Turi Home / Area personale Pagamenti Comunicazioni Servizi Istanze Bentornato/a test I tuoi servizi 🟛 SERVIZI 🟛 SERVIZI 🟛 SERVIZI Servizi Online Demografici Servizi Scolastici - ISCRIZIONI ANNO Pagamenti OnLine SCOLASTICO 2025/2026 Consultazione anagrafe e autocertificazione Pagamenti OnLine - pagoPA. Servizio attivo dal precompilata per i soli residenti. Accesso Enti terzi 7/11/2016 Sezione per effettuare ISCRIZIONI ai SERVIZI autorizzati. Per l'acquisizione di certificazioni SCOLASTCI e per la visualizzazione della posizione anagrafiche on line accedere ai servizi dell'Anagrafe debitoria e le funzioni di pagamento nazionale della popolazione residente (ANPR), su www.anagrafenazionale.interno.it ano si it/nortal

Regione Toscana

TT TEST TEST

Cliccare su Iscrizioni Online

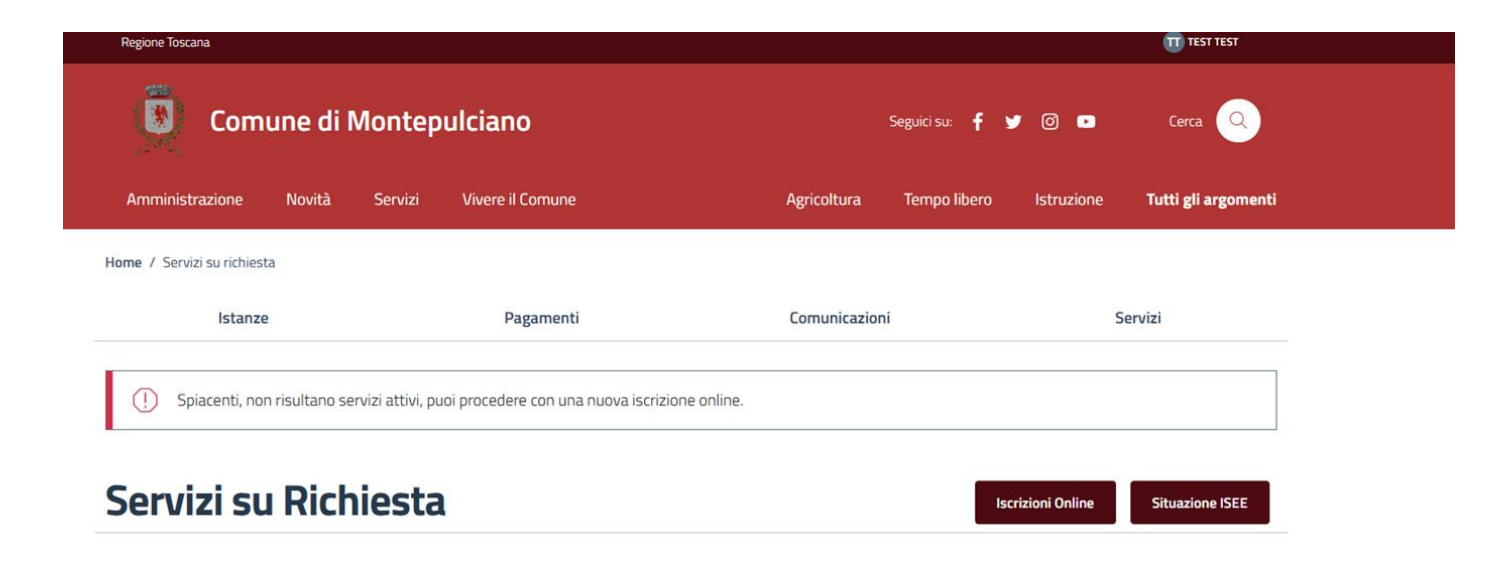

# Cliccare su Nuova iscrizione

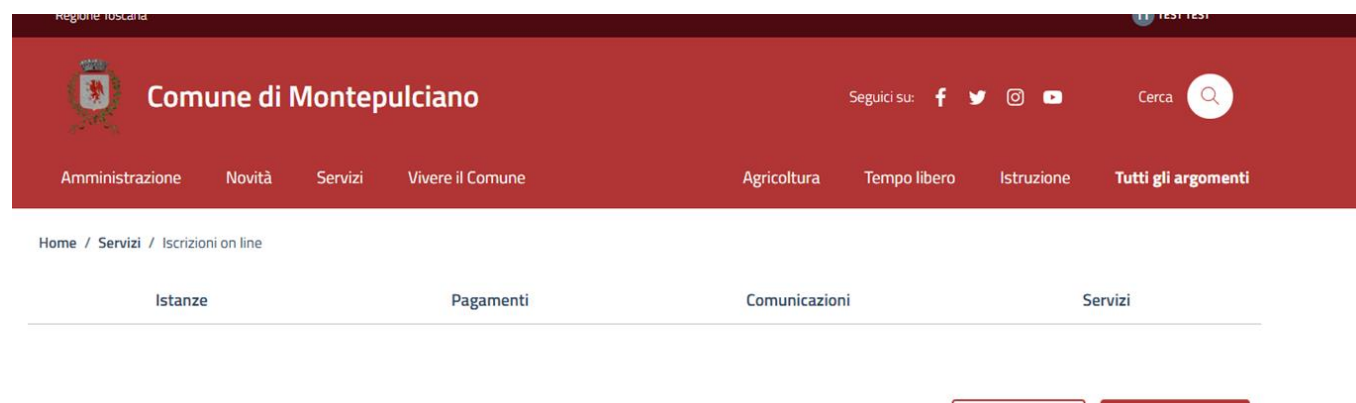

## Elenco iscrizioni scolastiche effettuate

Torna indietro Nuova iscrizione

(i) Non c'è nessuna iscrizione.

Le **informazioni relative al genitore pagante** provengono dai dati Spid/Cie Qualora mancassero dei dati si prega di inserirli nei relativi campi

#### Informazioni relative al genitore pagante

| Nome                                                 |                                  | Cognome                         |                       |
|------------------------------------------------------|----------------------------------|---------------------------------|-----------------------|
| test                                                 |                                  | test                            |                       |
|                                                      |                                  |                                 |                       |
| Sesso *                                              | Codice fiscale                   |                                 | Data di nascita       |
| Maschio 👻                                            | TSTTST14R08H501R                 |                                 | 08/10/2014            |
|                                                      |                                  |                                 |                       |
| Nazione di nascita *                                 | Provincia di nascita (Sigla) *   |                                 | Comune di nascita     |
| Seleziona nazione 🗸                                  |                                  |                                 |                       |
|                                                      |                                  |                                 |                       |
|                                                      |                                  |                                 |                       |
| Nazione di residenza (Sigla) *                       | Provincia di residenza (Sigla) * |                                 | Comune di residenza * |
|                                                      |                                  |                                 |                       |
| EE 🗸                                                 |                                  |                                 |                       |
| EE 🗸 👻                                               |                                  |                                 |                       |
| EE v                                                 |                                  |                                 |                       |
| EE   CAP. Comune di residenza *                      |                                  | E-mail                          |                       |
| EE  CA.P. Comune di residenza * 22222                |                                  | E-mail<br>software@comune.monte | :pulciano.si.it       |
| EE  CA.P. Comune dl residenza * 22222                |                                  | E-mail<br>software@comune.monte | pulciano.si.it        |
| EE  C.A.P. Comune di residenza* 22222 Via            | Numero                           | E-mail<br>software@comune.monte | pulciano.si.it        |
| EE  CAP. Comune di residenza* 22222 Via test         | Numero<br>2                      | E-mail<br>software@comune.monte | pulciano.si.it<br>Bis |
| EE  CA.R. Comune di residenza * 22222 Via test       | Numero<br>2                      | E-mail<br>software@comune.monte | pulciano.sl.it<br>Bis |
| EE  CA.P. Comune di residenza * 22222 Via test Piano | Numero<br>2<br>Scala             | E-mail<br>software@comune.monte | pulciano.si.it<br>Bis |

#### ] ISEE

La riduzione ISEE può essere richiesta dopo aver completato l'iscrizione attraverso la specifica funzione "Gestione ISEE" presente nel portale. Grazie alla medesima funzione, sarà possibile inserire anche gli aggiornamenti periodici dell'ISEE

# Inserire le **Informazioni relative al bambino**

#### Informazioni relative al bambino

| Nome *                 |   |                                | Cognome *                        |                                            |  |
|------------------------|---|--------------------------------|----------------------------------|--------------------------------------------|--|
| Sesso *                | - | Codice fiscale *               |                                  | Data di nascita *<br>gg/mm/aaaa            |  |
|                        |   |                                |                                  |                                            |  |
| Nazione di nascita *   |   | Provincia di nascita (Sigla) * |                                  | Comune di nascita *                        |  |
| Seleziona nazione      | • |                                |                                  |                                            |  |
|                        |   |                                |                                  |                                            |  |
| Nazione di residenza * |   |                                | Provincia di residenza (Sigla) * |                                            |  |
| Seleziona nazione      |   | •                              |                                  |                                            |  |
|                        |   |                                |                                  |                                            |  |
| Comune di residenza *  |   |                                | C.A.P. Comune di residenza *     |                                            |  |
|                        |   |                                |                                  |                                            |  |
| Classe                 |   | Numero figli che utilizzano    | ) i servizi comunali             | Numero del figlio che utilizza il servizio |  |
|                        |   |                                |                                  |                                            |  |

ATTENZIONE! La richiesta di riduzione **e i dati Isee vanno inseriti successivamente** 

#### () ISEE

La riduzione ISEE può essere richiesta dopo aver completato l'iscrizione attraverso la specifica funzione "Gestione ISEE" presente nel portale. Grazie alla medesima funzione, sarà possibile inserire anche gli aggiornamenti periodici dell'ISEE

Selezionare l'anno scolastico e il punto di Erogazione. Selezionare i Servizi richiesti (Mensa o Trasporto o entrambi) Se è necessaria una dieta per celiachia, per motivi etico/religiosi o personalizzata, selezionare il relativo campo. Nelle note scrivere il tipo di dieta per motivi etico religiosi o personalizzata

Cliccare su prosegui

#### Servizi richiesti

| Seleziona anno servizio                                                                                                    |     |
|----------------------------------------------------------------------------------------------------|-----|
| Anno Scolastico 2025-2026                                                                                                    | •   |
| Seleziona punto di erogazione                                                                                                    |     |
| Scuola Primaria Abbadia                                                                                                    | •   |
| Servizio Mense                                                                                                    |     |
| Servizio Mensa Scolastica                                                                                                    |     |
| 🔿 Celiachia - Dieta senza glutine                                                                                                    |     |
| 🔿 Motivi Religiosi - Alternativa per motivi religiosi                                                                                   |     |
| Necessaria dieta personalizzata                                                                                                    |     |
| Sarà necessario produrre il certificato medico, sarà comunque cura dell'ufficio prendere contatto per definire la cosa<br>Altri Servizi |     |
| Trasporto Scolastico                                                                                                    |     |
| Note                                                                                                    |     |
|                                                                                                    |     |
| Note aggiuntive                                                                                                    |     |
|                                                                                                    |     |
|                                                                                                    | ÷ f |
|                                                                                                    |     |
| Elenco Iscrizioni Salva in bozza Prosegui                                                                                               |     |

In questa pagina si **compila l'istanza** relativa ai Servizi Scolastici.

(i dati relativi al richiedente e allo studente sono già compilati poichè sono stati inseriti nel passaggio precedente)

| Compila I | stanza |
|-----------|--------|
|-----------|--------|

Indice della Pagir

| di MONTEPULCIAN                                                                                                    |
|----------------------------------------------------------------------------------------------------|
| RICHIESTA DI ISCRIZIONE AL SERVIZIO DI MENSA E/O TRASPORTO SCOLASTICO PER L'A.S 2025/2026                                                            |
| Dati Richiedente                                                                                                    |
| Nome test Cognome test                                                                                                    |
| Codice Fiscale TSTTST14R08H501R Comune Nascita ROMA                                                                                                  |
| Data di Nascita 08/10/2014 E-mail software@comune.montepulciano.si.it                                                                                |
| Comune Residenza ROMA                                                                                                    |
| Via test Numero 2 Bis                                                                                                    |
| Piano Scala Interno                                                                                                    |
| Servizio Mensa Scolastica                                                                                                    |
| Lista Servizi                                                                                                    |
| Note Necessaria dieta personalizzatdasda                                                                                                    |
|                                                                                                    |
| DatiStudente                                                                                                    |
| Nome tizio Cognome caio                                                                                                    |
|                                                                                                    |
| Codice Fiscale CAITZI20A01F592I Comune Nascita MONTEPULCIANO                                                                                         |
| Codice Fiscale     CATZI20A01F592I     Comune Nascita     MONTEPULCIANO       Data di Nascita     01/01/2020                                         |
| Codice Fiscale     CATIZIZOA01F5921     Comune Nascita     MONTEPULCIANO       Data di Nascita     01/01/2020     Comune Residenza     MONTEPULCIANO |

Sul campo "**In qualità di":** Apporre un segno in base a chi compila l'Istanza Il sottoscritto si impegna a corrispondere le quote di contribuzione stabilite dall'Amministrazione Comunale.

In qualità di

🔽 Padre 🗌 Madre 🗌 Tutore

Se si richiede il **servizio Mensa Scolastica** selezionare **sì.** 

# Richieste per la preparazione di diete e Piatti alternativi:

selezionare se lo studente necessita di una dieta particolare per **allergie** (allegare **certificato medic**o) o scelte **etico/religiose**.

Richiesta di agevolazione del 50% di più figli iscritti al servizio: Selezionare nel caso ci sia già un altro figlio iscritto al servizio mensa (solo Scuola dell'Infanzia, Primaria di Sant'Albino o Acquaviva) e compilare i dati

#### RICHIEDE L'ISCRIZIONE PER L'ANNO SCOLASTICO 2025/2026 AI SEGUENTI SERVIZI

#### MENSASCOLASTICA

NO

5

Richieste per la preparazione di diete e piatti alternativi:

🧧 il proprio figlio presenta particolari situazioni cliniche tali da richiedere la preparazione di diete e piatti alternativi.

Allegare certificato del pediatra: \* Scegli file Nessun file selezionato

🔲 il proprio figlio, per motivi etici/religiosi, venga esentato dal mangiare i seguenti alimenti

# Richiesta di agevolazione del 50% nel caso di più figli iscritti al servizio (solo Scuola dell'Infanzia o Scuola Primaria di Sant'Albino o Acquaviva)

| Nome e Cognome figlio/a maggiore Obbligatorio                                                         |
|----------------------------------------------------------------------------------------------------|
| Che frequenta la:                                                                                     |
| - SCUOLA INFANZIA di SEZ.                                                                             |
| - SCUOLA PRIMARIA di Seleziona V                                                                      |
| CLASSE SEZ.                                                                                           |
| che usufruisce del servizio di MENSA SCOLASTICA ha diritto alla riduzione del 50% sulla quota mensile |
|                                                                                                    |

# Se si richiede il **servizio Trasporto Scolastico** selezionare **sì.**

Inserire le **fermate** di partenza e di ritorno richieste.

#### TRASPORTO SCOLASTICO

NO

TRASPORTO RICHIESTO:

FERMATA DI PARTENZA

Obbligatorio

FERMATA DI RITORNO

Obbligatorio

Dichiarazione per iscrizione di minore in possesso di disabilità certificata ai sensi della legge 104/92
 Richiesta di agevolazione del 50% nel caso di più figli iscritti al servizio

DICHIARAZIONE DI ASSUNZIONE DI RESPONSABILITA

#### DELEGA AL RITIRO DEL MINORE

IL GENITORE O CHI NE FA LE VECI, DEVE PROVVEDERE A PRENDERE IL MINORE ALLA FERMATA DI RITORNO, DIRETTAMENTE O TRAMITE PERSONA DELEGATA (MAGGIORENNE):

ESONERO ALL'OBBLIGO DI PRELEVARE IL FIGLIO(SOLO ALUNNI SCUOLA SECONDARIA DI PRIMO GRADO)

Se lo studente è in possesso di disabilità selezionare Dichiarazione per iscrizione di minore in possesso di disabilità certificata ai sensi della legge 104/92 ed allegare il certificato.

# Image: Signal state of the selection of the selection of th

DICHIARAZIONE DI ASSUNZIONE DI RESPONSABILITA'

Se c'è già un figlio che usufruisce del Trasporto scolastico, selezionare **Richiesta di agevolazione del 50**% e compilare i relativi campi.

#### TRASPORTO SCOLASTICO

| RASPORTO RICHIESTO:                                                                                                    |                                                                                                    |                                 |                   |
|----------------------------------------------------------------------------------------------------|----------------------------------------------------------------------------------------------------|---------------------------------|-------------------|
| ERMATA DI PARTENZA                                                                                                    |                                                                                                    |                                 |                   |
| Obbligatorio                                                                                                    |                                                                                                    |                                 |                   |
| ERMATA DI RITORNO                                                                                                    |                                                                                                    |                                 |                   |
| Obbligatoria                                                                                                    |                                                                                                    |                                 |                   |
| <ul> <li>Dichiarazione per iscrizione di mino</li> <li>Richiesta di agevolazione del 50% n</li> </ul>                                                                                                  | <br>re in possesso di disabilità ce<br>el caso di più figli iscritti al se                                  | rtificata ai sensi de<br>rvizio | Ila legge 104/92! |
| <ul> <li>Dichiarazione per iscrizione di mino</li> <li>Richiesta di agevolazione del 50% n</li> <li>Nome e Cognome figlio/a maggiore</li> </ul>                                                        | re in possesso di disabilità ce<br>el caso di più figli iscritti al se<br>Obbligatorio                      | rtificata ai sensi de<br>rvizio | ella legge 104/92 |
| <ul> <li>Dichiarazione per iscrizione di mino</li> <li>Richiesta di agevolazione del 50% n</li> <li>Nome e Cognome figlio/a maggiore</li> <li>Che frequenta la:</li> </ul>                             | re in possesso di disabilità ce<br>el caso di più figli iscritti al se<br>Obbligatorio                      | rtificata ai sensi de<br>rvizio | ella legge 104/92 |
| <ul> <li>Dichiarazione per iscrizione di mino</li> <li>Richiesta di agevolazione del 50% n</li> <li>Nome e Cognome figlio/a maggiore</li> <li>Che frequenta la:</li> <li>SCUOLA INFANZIA di</li> </ul> | re in possesso di disabilità ce<br>el caso di più figli iscritti al se<br>Obbligatorio<br>SEZ.              | rtificata ai sensi de<br>rvizio | ella legge 104/92 |
| Dichiarazione per iscrizione di mino<br>Richiesta di agevolazione del 50% n<br>Nome e Cognome figlio/a maggiore<br>Che frequenta la:<br>- SCUOLA INFANZIA di                                           | re in possesso di disabilità ce<br>el caso di più figli iscritti al se<br>Obbligatorio<br>SEZ.<br>CLASSE SE | rtificata ai sensi de<br>rvizio | ella legge 104/92 |

# Selezionare **Dichiarazione di Assunzione di Responsabilità**

#### TRASPORTO SCOLASTICO

📄 NO 🛃 SI

TRASPORTO RICHIESTO:

FERMATA DI PARTENZA

Obbligatorio

FERMATA DI RITORNO

Obbligatorio

Dichiarazione per iscrizione di minore in possesso di disabilità certificata ai sensi della legge 104/92 Richiesta di agevolazione del 50% nel caso di più figli iscritti al servizio

DICHIARAZIONE DI ASSUNZIONE DI RESPONSABILITA'

#### DELEGA AL RITIRO DEL MINORE

IL GENITORE O CHI NE FA LE VECI, DEVE PROVVEDERE A PRENDERE IL MINORE ALLA FERMATA DI RITORNO, DIRETTAMENTE O TRAMITE PERSONA DELEGATA (MAGGIORENNE):

ESONERO ALL'OBBLIGO DI PRELEVARE IL FIGLIO(SOLO ALUNNI SCUOLA SECONDARIA DI PRIMO GRADO)

# **Delega al ritiro** del minore alla fermata di ritorno: Inserire i **dati** dei delegati (al massimo 4) e i relativi **documenti** di identità.

#### DELEGA AL RITIRO DEL MINORE IL GENITORE O CHI NE FA LE VECI, DEVE PROVVEDERE A PRENDERE IL MINORE ALLA FERMATA DI RITORNO, DIRETTAMENTE O TRAMITE PERSONA DELEGATA (MAGGIORENNE):

| CUGIVUIVIE Obbligatorio              | NOME Obbligatorio      |
|--------------------------------------|------------------------|
| Documento d'Identità* Scegli file Ne | essun file selezionato |
|                                      |                        |
|                                      |                        |
| DELEGA 2                             |                        |
|                                      |                        |
| DELEGA 3                             |                        |
|                                      |                        |

Esonero al ritiro del minore alla fermata di ritorno (solo per studenti della scuole medie di lº grado): Inserire i dati dei della fermata di ritorno ed i relativi documenti

di ritorno ed i relativi **documen**t di identità.

#### SONERO ALL'OBBLIGO DI PRELEVARE IL FIGLIO(SOLO ALUNNI SCUOLA SECONDARIA DI PRIMO GRADO)

LIBERATORIA TRASPORTO SCOLASTICO PER L'USCITA AUTONOMA DALLO SCUOLABUS(Solo a partire dalla Scuola Secondaria di Primo Grado)

l sottoscritti

Genitore 1 Obbligatorio

Genitore 2

avendo richiesto di essere esonerati dall'obbligo di prendere personalmente in consegna il minore alla fermata

dello scuolabus di seguito indicata Obbligatorio

**SOLLEVANO** l'Amministrazione Comunale ed il personale addetto da qualsiasi ulteriore responsabilità, in connessione a quanto sopra richiesto.

#### ALLEGARE LE FOTOCOPIE DI UN DOCUMENTO DI IDENTITA' DI ENTRAMBI I GENITORI ESERCENTI LA PATRIA POTESTA'

\* Scegli file Nessun file selezionato

## Selezionare **Richiesta** agevolazione sulla quota del pasto e/o Trasporto Isee se lo studente è residente e se si ritiene di avere i requisiti Isee per

l'accesso alle tariffe agevolate.

#### Attenzione compilare

successivamente alla domanda di iscrizione ai servizi scolastici, il modulo presente in Servizi su Richiesta --> bottone "Situazione ISEE" --> bottone "Nuovo Isee"

#### Richiesta agevolazione sulla quota pasto "Refezione Scolastica" e/o "Trasporto" (ISEE)

II/La Sottoscritto/a ritenendo di possedere i requisiti fissati dalla Giunta Comunale per accedere a prestazioni agevolate, C H I E D E L'attribuzione della quota agevolata relativa alla fascia di compartecipazione corrispondente alla propria situazione

economica, per il SERVIZIO DI REFEZIONE SCOLASTICA E/O TRASPORTO

A tale scopo, essendo in possesso di attestazioneISEE IN CORSO DI VALIDITA, i dati occorrenti per tale attribuzionedevono essere inseriti nell'apposita sezione raggiungibile da **Servizi su Richiesta --> bottone "Situazione ISEE" --> bottone "Nuovo Isee"** 

Qualora il sottoscritto venga ammesso al beneficio, si impegna a comunicare tempestivamente all'Ente erogatore ogni evento che modifichi la variazione del nucleo o la situazione reddituale e patrimoniale. La presente richiesta viene inoltrata dal sottoscritto in qualità di responsabile, ai sensi dell'art. 6 del D.P.R. 30.05.1989, n.223, delle dichiarazioni anagrafiche. In questa sezione è possibile inserire eventuali **allegati** liberi

Selezionare **Presa visione delle linee Guida dei Servizi** e dell'**Informativa e consenso al trattamento dei dati**. Allegati Scegli file Nessun file selezionato

Scegli file Nessun file selezionato

PRESA VISIONEDELLE LINEE GUIDA DEI SERVIZI SCOLASTICI MENSASCOLASTICA e TRASPORTO

PRESA VISIONE INFORMATIVA E CONSENSO AL TRATTAMENTO DEI DATI PERSONALI REGOLAMENTO (UE) 2016/679 Il/la sottoscrittodichiara di avere ricevuto le informazioni di cui all'art. 13 del Regolamento UE 2016/679, in particolare riguardo ai diritti riconosciuti dal Regolamento UE 2016/679 e diacconsentire, ai sensi e per gli effetti dell'art. 7 e ss. del Regolamento, al trattamento dei dati personali, anche particolari, con le modalità e per le finalità indicate nella informativa sottostante.

> Comune di Montepulciano Provincia di Siena Informativa ai sensi dell'articolo 13 del Regolamento UE n. 2016/679

Ai sensi dell'art. 13 del Regolamento UE n. 2016/679 (di seguito "GDPR 2016/679"), recante disposizioni a tutela delle persone e di altri soggetti rispetto al trattamento dei dati personali, desideriamo informarLa che i dati personali da Lei forniti saranno

# Se la domanda è stata compilata correttamente, cliccare su **Prosegui**

| della Pagina  | In ogni momento, Lei potrà esercitare, ai sensi dell'art. 7 del D.Lgs. 196/2003 e degli articoli dal 15 al 22 del Regolamento UE n. 2016/679, il diritto di:<br>a) chiedere la conferma dell'esistenza o meno di propri dati personali;<br>b) ottenere le indicazioni circa le finalità del trattamento, le categorie dei dati personali, i destinatari o le categorie di destinatari a cui i dati personali sono stati o saranno comunicati e, quando possibile, il periodo di conservazione;<br>c) ottenere la rettifica e la cancellazione dei dati;<br>d) ottenere la imitazione del trattamento;<br>e) ottenere la portabilità dei dati, ossia riceverli da un titolare del trattamento, in un formato strutturato, di uso comune e leggibile<br>da dispositivo automatico, e trasmetterli ad un altro titolare del trattamento senza impedimenti;<br>f) opporsi al trattamento in qualsiasi momento ed anche nel caso di trattamento per finalità di marketing diretto;<br>g) opporsi ad un processo decisionale automatizzato relativo alle persone fisiche, compresa la profilazione;<br>h) chiedere al titolare del trattamento l'accesso ai dati personali e la rettifica o la cancellazione degli stessi o la limitazione del<br>trattamento che lo riguardano o di opporsi al loro trattamento, oltre al diritto alla portabilità dei dati;<br>i) revocare il consenso in qualsiasi momento senza pregiudicare la liceità del trattamento basata sul consenso prestato prima<br>della revoca;<br>j) proporre reclamo ad un'autorità di controllo.<br>Può esercitare i Suoi diritti con richiesta scritta inviata al Comune di Montepulciano, all'indirizzo postale della sede legale o<br>all'indirizzo mail comune.montepulciano@pec.consorzioterrecablate.it |
|---------------|----------------------------------------------------------------------------------------------------|
| orna indietro | Prosegui                                                                                                    |

# Su **Riepilogo Istanza** è possibile controllare i dati inseriti e se sono corretti cliccare su **Invia** In caso contrario cliccare su Indietro e modificare con i dati corretti.

#### Riepilogo Istanza

| me test                   | Cognome test                               |  |
|---------------------------|--------------------------------------------|--|
| lice Fiscale TSTTST14R08H | R Comune Nascita ROMA                      |  |
| a di Nascita 08/10/2014   | E-mail software@comune.montepulciano.si.it |  |
| nune Residenza ROMA       |                                            |  |
| test                      | Numero 2 Bis                               |  |
| no Scala Intern           |                                            |  |
|                           |                                            |  |
| Servizio Menco Sci        | tira                                       |  |

- f) opporsi al trattamento in qualsiasi momento ed anche nel caso di trattamento per finalità di marketing diretto;
- g) opporsi ad un processo decisionale automatizzato relativo alle persone fisiche, compresa la profilazione;
- h) chiedere al titolare del trattamento l'accesso ai dati personali e la rettifica o la cancellazione degli stessi o la limitazione del trattamento che lo riguardano o di opporsi al loro trattamento, oltre al diritto alla portabilità dei dati;
- i) revocare il consenso in qualsiasi momento senza pregiudicare la liceità del trattamento basata sul consenso prestato prima della revoca;
- j) proporre reclamo ad un'autorità di controllo.
- Può esercitare i Suoi diritti con richiesta scritta inviata al Comune di Montepulciano, all'indirizzo postale della sede legale o all'indirizzo mail comune.montepulciano@pec.consorzioterrecablate.it

Indietro

# Nella fase successiva è possibile **stampare** o salvare la domanda in pdf.

In caso di richiesta agevolazione Isee cliccare su **Home Servizi Su Richiesta**. L'iscrizione di tizio caio è stata effettuata con successo con numero 11154

Si consiglia di scaricare il modulo dell'iscrizione e conservarla come ricevuta di avvenuta presentazione della domanda di iscrizione.

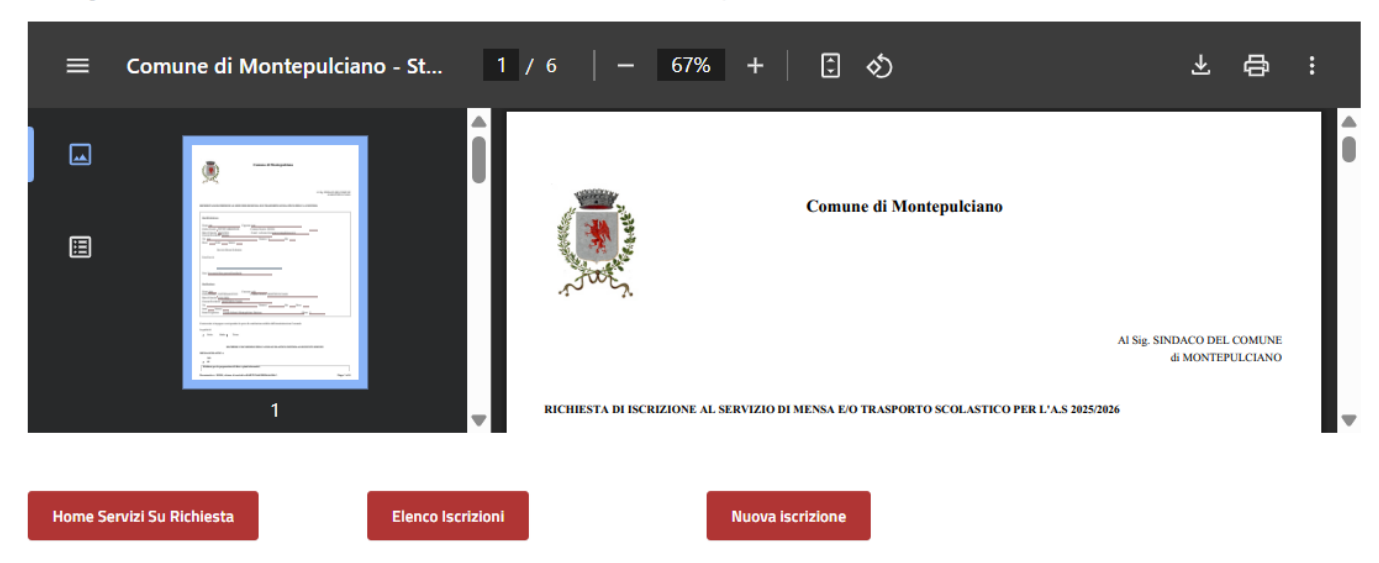

# In caso di **richiesta di agevolazione Isee** (solo per studenti residenti)

Cliccare su Situazione ISEE

Nella pagina successiva Situazione Isee, cliccare su Nuovo Isee

#### Servizi su Richiesta

Iscrizioni Online Situazione ISEE

Situazione ISEE

Torna indietro Nuovo Isee

Su **carica** Isee compilare i dati: Data inizio e fine validità **Importo Isee** (valore Isee Minorenni) - Anno di riferimento (per tutto l'a.s. 2025/2026 si considera l'Isee 2025) -Protocollo Inps

**Allegare** l'attestato Isee in corso di validità

## Carica ISEE

| Data inizio validità*                                          | Data inizio fine validità* | Importo (€)* |
|----------------------------------------------------------------|----------------------------|--------------|
| gg/mm/aaaa                                                     | gg/mm/aaaa                 |              |
| Anno di riferimento*                                           | Protocollo INPS*           |              |
| Carica file ISEE (.pdf)<br>Scegli file Nessun file selezionato |                            |              |
| Invia                                                          |                            |              |

Torna indietro

#### Caricamento ISEE avvenuto con successo con numero progressivo 3058

# Se l'Isee è stato **caricato con successo**, in alto riporta il **numero progressivo** assegnato

| Data inizio validità*<br>01/01/2025 | • ~ | Data inizio fine validità*<br>31/12/2025 | ~ | Importo (€)*<br>8500 | ~ |
|-------------------------------------|-----|------------------------------------------|---|----------------------|---|
| Anno di riferimento*<br>2025        | ~   | Protocollo INPS*<br>sdfasdasasd          | ~ |                      |   |
|                                     |     |                                          |   |                      |   |

Torna indietro

#### Carica file ISEE (.pdf)

**Carica ISEE** 

Scegli file riepilogo\_mail\_...8\_Marcato.pdf